# Portal Klienta: Wnioskowanie o windykację

Uruchom przeglądarkę internetową i wejdź na stronę https://portalklienta.kuke.com.pl. Zaloguj się na swoje konto.

# ZGŁASZANIE WINDYKACJI

Po zalogowaniu do Portalu Klienta kliknij przycisk zaotwowace znajdujący się w górnej części ekranu głównego. Wybierz rodzaj wniosku windykacyjnego z listy rozwijanej. Na ekranie pojawi się komunikat informacyjny. Zapoznaj się z nim i kliknij OK.

| <b>E</b> KUKE<br>Grupa PFR                       |              |               | Modul: Polisy | Policies, Claims,) PL Sesja wygaśnie za 9:57 |
|--------------------------------------------------|--------------|---------------|---------------|----------------------------------------------|
| <ul> <li>Ekran Główny</li> <li>Limity</li> </ul> | NOWY LIMIT + | ZGŁOŚ OBRÓT 🐱 | ZGŁOŚ SALDO   | ZGŁOŚ WINDYKACJĘ +                           |
| Polisy Wnioski                                   | Polisy       | ZOBACZ POLISY | Gwarancje     |                                              |

### 1. Określ parametry wniosku

Zostanie wyświetlony ekran **Sprawa windykacyjna**, na której zobaczysz pięć parametrów do uzupełnienia.

| [ | Sprawa windykacyjr | na |            |   |   |                         |   |               |   |         |   |
|---|--------------------|----|------------|---|---|-------------------------|---|---------------|---|---------|---|
|   | ANULUJ             |    |            |   |   |                         |   |               |   |         |   |
|   | Тур                |    | Wierzyciel | Q | _ | Umowa ubezpieczenia 🛛 🕻 | 2 | Lista limitów | Q | Dłużnik | Q |

Wypełnij je w kolejności:

- a) Wierzyciel Podstawowe dane o firmie wierzyciela.
  - a. Dane wierzyciela (właściciela polisy Ubezpieczającego) uzupełniane są automatycznie po wyborze typu sprawy.
  - b. Dane współubezpieczonego (Ubezpieczonego) wymagają kliknięcia ikony lupki w polu Wierzyciel. Po zwróceniu przez system listy firm Użytkownik klika wybrany rekord.
  - c. Dane faktora wymagają:
    - uzupełnienia sekcji Wierzyciel (Ubezpieczający lub Ubezpieczony)
    - zaznaczenia pola wyboru <sup>2</sup> Inny wierzyciel w sekcji Informacje ogólne,
    - kliknięcia ikony lupki Q w polu aktualny Wierzyciel. Po zwróceniu przez system listy firm Użytkownik klika wybrany rekord.

| ANULUJ                             |                      |                                                  |   |                     |       |                  |              |                 |
|------------------------------------|----------------------|--------------------------------------------------|---|---------------------|-------|------------------|--------------|-----------------|
| /p<br>Windykacja d                 | lużnik z limitem 🗸 🗸 | Wierzyciel                                       | × | Umowa ubezpieczenia | a Q   | Lista limitów    | Q Dłuż       | nik <b>Q</b>    |
| Vyszukaj v                         | vierzyciela          | Newsfeetener                                     |   | Minda               |       |                  | ]            | ×               |
| Nazwa firmy<br>Numer<br>wewnętrzny | 1014                 | Nr rejestrowy<br>Nr statystyczny<br>Nr podatkowy |   | Miasto<br>Kraj      |       | ~                |              |                 |
| Q<br>ID KUKE                       | SZUKAJ               |                                                  |   | Kraj                | Adres | Numer rejestrowy | Nr.podatkowy | Nr statystyczny |
|                                    |                      |                                                  |   |                     |       |                  |              |                 |

| Q m            |
|----------------|
|                |
| , Test, Polska |
|                |
|                |
| 2911           |
| 0              |
| t,             |

 b) Umowa ubezpieczenia - kliknij lupkę, a następnie wybierz umowę (kliknij na niepodkreślony element, np. Typ), której dotyczy sprawa. System

automatycznie zaciągnie dane umowy.

| p                            |                                       |                      | Wierzyciel                                    |                        | Umowa ubezpieczenia | ×      | Lista limitó | w             | Q                               | Dłużnik                |                           | Q |
|------------------------------|---------------------------------------|----------------------|-----------------------------------------------|------------------------|---------------------|--------|--------------|---------------|---------------------------------|------------------------|---------------------------|---|
| Vindykacja dłużnik nienazw   | any + limit                           | ~                    | 100000-0000-000                               |                        |                     |        |              |               |                                 |                        |                           |   |
|                              |                                       |                      | Adres                                         | Conception of the same |                     |        |              |               |                                 |                        |                           |   |
|                              |                                       |                      | ID KUKE                                       | 10000                  |                     |        |              |               |                                 |                        |                           |   |
|                              |                                       |                      | Numer rejestrowy                              | descioners)            |                     |        |              |               |                                 |                        |                           |   |
|                              |                                       |                      | Numer podatkowy                               | or managements         |                     |        |              |               |                                 |                        |                           |   |
|                              |                                       |                      | Numer statystyczny                            | 111000                 |                     |        |              |               |                                 |                        |                           |   |
|                              |                                       |                      | Nr SAP                                        | 100.0                  |                     |        |              |               |                                 |                        |                           |   |
|                              |                                       |                      | Typ                                           | Company                |                     |        |              |               |                                 |                        |                           |   |
|                              |                                       |                      |                                               |                        |                     |        |              |               |                                 |                        |                           |   |
|                              |                                       |                      | Numer wewnętrzny                              | =                      |                     |        |              |               |                                 |                        |                           |   |
|                              |                                       |                      | Numer wewnętrzny                              | =                      |                     |        |              |               |                                 |                        |                           |   |
| /yszukaj umowę ubez          | zpieczenia                            |                      | Numer wewnętrzny                              | -                      |                     |        |              |               |                                 |                        |                           | , |
| Ayszukaj umowę ubez<br>Iumer | z <b>pieczenia</b><br><sub>Year</sub> | Тур                  | Numer wewnętrzny                              | =                      |                     | Klient |              | Business unit | • Watny od                      | Ważny do               | Status                    | 3 |
| yszukaj umowę ube:<br>lumer  | Year<br>1 (22)                        | Typ<br>Ubezpieczenie | Numer wewnętrzny<br>krótkoterminowych należno |                        | st (0P)             | Klient |              | Business unit | - <u>Wažoy od</u><br>2022-09-01 | Wažny do<br>2023-08-31 | Status<br>Umowa anulowana | 3 |

c) Lista limitów - w przypadku wyboru typu wniosku "Windykacja dłużnik z limitem" i "Windykacja dłużnik nienazwany + limit", system podpowie wszystkie limity dla danej polisy. Jeśli to nie nastąpi, wyszukaj limit klikając w lupkę w polu Lista limitów, następnie wybierz jeden z wyświetlonych rekordów.

| Sprawa windykacyjna                   |                                                                                                    |        |                                                                                                    |                                                                                   |                              |                 |         |
|---------------------------------------|----------------------------------------------------------------------------------------------------|--------|----------------------------------------------------------------------------------------------------|-----------------------------------------------------------------------------------|------------------------------|-----------------|---------|
| Typ<br>Windykacja dłużnik z limitem v | Wierzyciel<br>Adres<br>ID KUKE<br>Numer rejestrowy<br>Numer statystyczny<br>Nr SAP<br>Typ<br>Numer wewnętrzny | U      | Typ<br>Typ<br>Ubezpiezenie krótkoter<br>krajowch przysługujący<br>OWU<br>Okres<br>Odowiązywania<br>Cesja<br>Pełnomomcnictwo<br>ogólne<br>Cesja | ia C<br>minowych należności<br>ch Faktorowi (FK)<br>FK 201<br>2022-09-01 - 2022-1 | Lista limitów<br>6-11<br>-23 | u<br>           | X Dłużn |
| 1D Nazwa                              |                                                                                                    | Główna | Wa                                                                                                    | oółwłaściciele                                                                    |                              | Data utworzenia |         |

- d) Dłużnik w przypadku wyboru typu wniosku:
  - "Windykacja dłużnik z limitem" system automatycznie uzupełni dane dłużnika lub wyświetli listę dłużników w sekcji "Wyszukaj dłużnika".
     Wybierz dłużnika z listy klikając w jego nazwę.

 "Windykacja dłużnik nienazwany" - kliknij lipkę <sup>Q</sup> przy polu Dłużnik. W dolnej części ekranu zostanie wyświetlona sekcja Wyszukaj dłużnika.
 Wypełnij co najmniej jeden z parametrów wyszukiwania i kliknij przycisk

Q SZUKAJ W BAZIE WEWNĘTRZNEJ . Wybierz dłużnika z listy wyników.

| Vyszukaj dłużnił | ka                        |                  |     |       |        |        |                  |                 |                 |
|------------------|---------------------------|------------------|-----|-------|--------|--------|------------------|-----------------|-----------------|
| D KUKE           |                           | Nazwa firmy      | pol |       | Kraj   | Niemcy |                  | ,               |                 |
| Numer wewnętrzny |                           | Numer rejestrowy |     |       | Miasto |        |                  |                 |                 |
| PESEL            |                           | Numer podatkowy  |     |       |        |        |                  |                 |                 |
|                  |                           | Nr statystyczny  |     |       |        |        |                  |                 |                 |
| Q SZUK           | KAJ W BAZACH ZEWNĘTRZNYCH |                  |     |       |        |        |                  |                 |                 |
| ID KUKE          | Nazwa firmy               | Kn               | nj  | Adres |        |        | Numer rejestrowy | Numer podatkowy | Nr.statystyczny |
|                  |                           |                  |     |       |        |        |                  |                 |                 |

Po uzupełnieniu tych pól, system wyświetli dalszą część wniosku do wypełnienia.

## 2. Wypełnij wniosek

Na ekranie wyświetlą się dodatkowe sekcje do uzupełnienia:

 a) Informacje ogólne (pole nieobowiązkowe) - uzupełnij numer IBAN i SWIFT wierzyciela. Dane, które podasz w tej sekcji zostaną wysłane do dłużnika wraz z wezwaniem do zapłaty.

| Informacje ogóln                      | e |  |
|---------------------------------------|---|--|
| IBAN wierzyciela<br>SWIFT wierzyciela |   |  |
| Inny wierzyciel                       |   |  |

b) Kwestionariusz (niektóre pola są obowiązkowe) - to standardowy zestaw pytań dla sprawy windykacyjnej, a jego wypełnienie zależy od stanu sprawy na moment rejestracji wniosku i ma na celu przekazanie niezbędnych informacji do KUKE w celu optymalizacji ścieżki windykacyjnej. Aby uzupełnić, kliknij checkbox przy wybranych polach <sup>2</sup>. Uwaga: niektóre pola są obligatoryjne.

| Kwestionariusz                                                                            |   |              |
|-------------------------------------------------------------------------------------------|---|--------------|
| Towar/usługi zostały dostarczone i zaakceptowane.                                         |   |              |
| Czy nastąpiła prawnie stwierdzona niewypłacalność<br>Kontrahenta – restrukturyzacja?      | 0 | WYBIERZ PLIK |
| Czy nastąpiła prawnie stwierdzona niewypłacalność<br>Kontrahenta - upadłość?              |   |              |
| Czy nastąpiła – likwidacja dobrowolna?                                                    |   |              |
| Czy sprawa została skierowana na drogę sądową?                                            |   |              |
| Czy płatność była zabezpieczona gwarancją banku lub<br>innego podmiotu, wekslem, czekiem? | 0 |              |
| Czy Kontrahent złożył reklamację lub w inny sposób<br>kwestionuje obowiązek zapłaty?      |   |              |
| Czy są inne informacje mające znaczenie w sprawie?                                        |   |              |

#### Pola obligatoryjne:

 Oświadczenia: "Przyjmujemy do wiadomości, iż w przypadku, gdy nieuregulowana Należność okaże się sporna i/lub nieubezpieczona, poniesiemy powstałe koszty czynności windykacyjnych"

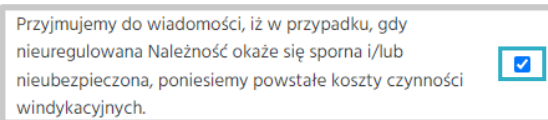

- Oświadczenia obligatoryjnego w przypadku windykacji produktu Polisy bez Granic: "Oświadczamy, że wskazane we Wniosku należności spełniają warunki dodatkowe określone w załączniku B do umowy ubezpieczenia (minimum dokumentowe)".
- W przypadku zaznaczenia fakultatywnego pola kwestionariusza: "Czy wymagany kontakt z Ubezpieczającym przed rozpoczęciem windykacji?", system wyświetli dodatkową sekcję Prośba o kontakt. Przy zaznaczeniu dwóch pierwszych pól wyboru należy uzupełnić dane w polach, które zostaną wyświetlone.

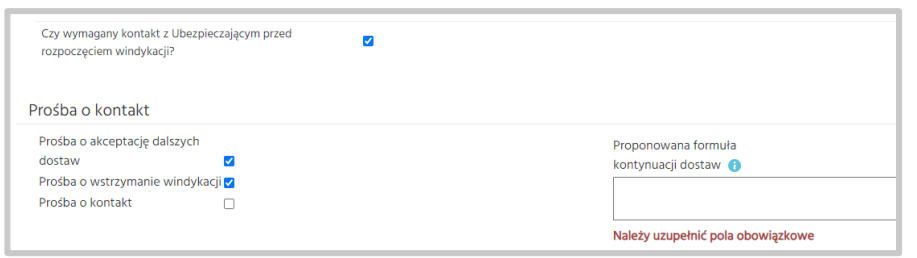

- c) Faktury (pole obowiązkowe) w tej sekcji należy zgłosić wszystkie niezapłacone faktury, w tym również takie, dla których termin płatności jeszcze nie nastąpił.
  - Dodawanie pojedynczej faktury
     Aby dodać pojedyncze faktury, kliknij przycisk plus <sup>1</sup>. Uzupełnij wszystkie

pola wskazane w tabeli. Zatwierdź zielonym przyciskiem <sup>O</sup>. Aby usunąć wprowadzoną fakturę, naciśnij ikonę kosza <sup>O</sup> przy wybranej pozycji.

| ~ Faktury                               |                           |                   |                                      |                                      |                                      |                                         |               |                                                     |                   |               |                                                  |                                            |         |
|-----------------------------------------|---------------------------|-------------------|--------------------------------------|--------------------------------------|--------------------------------------|-----------------------------------------|---------------|-----------------------------------------------------|-------------------|---------------|--------------------------------------------------|--------------------------------------------|---------|
| Faktury niezapłaco                      | ne wszys                  | tkie, w           | tym faktury, dla który               | ch termin płatności je:              | szcze nie nastąpił                   |                                         |               |                                                     |                   |               | MASOV                                            | /E WKLEJANIE F                             | aktur - |
| Numer faktury                           | <u>Data</u><br><u>WOW</u> | <u>Data</u><br>PD | Data wystawienia                     | Data płatności                       | Data<br>dostawy/wysyłki              | <u>Niezapłacona</u><br>kwota brutto     | <u>Waluta</u> | <u>Niezapłacona</u><br><u>kwota brutto</u><br>[PLN] | Aktualne<br>saldo | Suma<br>wpłat | <u>Data</u><br><u>ostatniej</u><br><u>wpłaty</u> | <u>Kwota</u><br>ostatniej<br><u>wpłaty</u> | 00      |
| Należy uzupełnić<br>pola<br>obowiązkowe |                           |                   | Należy uzupełnić<br>pola obowiązkowe | Mależy uzupełnić<br>pola obowiązkowe | Należy uzupełnić<br>pola obowiązkowe | Należy uzupełnić<br>pola<br>obowiązkowe | PLN 🗸         |                                                     |                   |               | 0                                                |                                            | 00      |

#### • Dodawanie wielu faktur

Portal Klienta umożliwia dodanie wielu faktur na raz. Aby to zrobić, kliknij przycisk MASOWE WKLEJANIE FAKTUR • . Wybierz jedną z opcji - z transakcjami asymetrycznymi (przy wyborze upewnij się, że pole "Transakcje asymetryczne w Kwestionariuszu jest zaznaczone <sup>II</sup>) lub bez transakcji asymetrycznych. Po kliknięciu przycisku zostanie uruchomione automatyczne pobieranie pliku w formacie xlsx. Otwórz plik i wprowadź we wskazane kolumny dane, pomijając wyszarzone kolumny B i C. Po uzupełnieniu, zaznacz wszystkie komórki (poza nagłówkami) i skopiuj (CTRL+C).

|   | A             | В        | С       | D                | E              | F                       | G                            | н      |
|---|---------------|----------|---------|------------------|----------------|-------------------------|------------------------------|--------|
| 1 | numer faktury | data WOW | data PD | data wystawienia | data płatności | data<br>dostawy/wysyłki | niezapłacona kwota<br>brutto | waluta |
| 2 | sample0001    |          |         | 12-8-2019        | 12-9-2019      | 12-8-2019               | 150,00                       | USD    |
| 3 | sample0002    |          |         | 12-8-2019        | 12-9-2019      | 12-8-2019               | 151,00                       | USD    |
| 4 | sample0003    |          |         | 12-8-2019        | 12-9-2019      | 12-8-2019               | 152,00                       | PLN    |

Wróć do Portalu Klienta, do sekcji Faktury. Kliknij ikonę 回 , a w nowo otwarte okno wklej dane skopiowane z pliku (CTRL+V).

Wklejone faktury powinny automatycznie dodać się do listy.

| Faktury    |             |        |             |           |                 |              |               |                     |               |       |        |                   |         |
|------------|-------------|--------|-------------|-----------|-----------------|--------------|---------------|---------------------|---------------|-------|--------|-------------------|---------|
| himmer     | Data        | Data   | Data        | Data      | Data            | Nienerlagene |               | Missenia and Inveto | 8 latural no. | 5     | MA     | SOWE WKLEJANIE FA | aktur 👻 |
| faktury    | WOW         | PD     | wystawienia | płatności | dostawy/wysyłki | kwota brutto | <u>Waluta</u> | brutto [PLN]        | saldo         | wpłat | wpłaty | wpłaty            | •0      |
| Paste data | a from Exce | l here |             |           |                 |              |               |                     |               |       |        |                   |         |
|            |             |        |             |           |                 |              |               | 0,00                |               |       |        |                   |         |

- d) Osoby kontaktowe dłużnika i wierzyciela (pola obowiązkowe) -
  - W sekcji **Osoby kontaktowe dłużnika** wypełnij pola formularza, wskazując osobę do kontaktu po stronie Dłużnika. Prosimy o rozważne wpisywanie danych, ponieważ służą one do automatycznej wysyłki wezwania do zapłaty.

| )soby        | kontaktow   | e dłużnika     |                   |                |                |      |
|--------------|-------------|----------------|-------------------|----------------|----------------|------|
| <u>Tytuł</u> | <u>lmię</u> | Nazwisko       | <u>Stanowisko</u> | Email          | <u>Telefon</u> | Đ    |
| - 🗸          |             | Uzupełnij pole |                   | Uzupełnij pole | Uzupełnij pole | - 00 |
|              |             | Ozupernij pole |                   | Ozupernij pole | Ozupernij pole |      |

• W sekcji **Osoby kontaktowe wierzyciela** wypełnij pola formularza wskazując osobę do kontaktu po stronie Wierzyciela. Prosimy o rozważne wpisywanie danych, ponieważ na wskazany adres e-mail zostanie automatycznie wysłane potwierdzenie zarejestrowania wniosku windykacyjnego.

| C | Osoby kontaktowe wierzyciela |                |                   |                |                |    |  |  |  |  |
|---|------------------------------|----------------|-------------------|----------------|----------------|----|--|--|--|--|
|   | <u>Tytuł Imię</u>            | Nazwisko       | <u>Stanowisko</u> | Email          | Telefon        | 0  |  |  |  |  |
|   | - •                          | Uzupełnij pole |                   | Uzupełnij pole | Uzupełnij pole | 00 |  |  |  |  |

 e) Adresy dłużnika (pole nieobowiązkowe) - uzupełnij znane Ci adresy korespondencyjne Dłużnika.

| I | Adresy dłużnika |         |              |        |             |               |      |               |   |
|---|-----------------|---------|--------------|--------|-------------|---------------|------|---------------|---|
|   | Ulica           | Nr domu | Kod pocztowy | Miasto | Województwo | Kod prowincji | Kraj | Skr. pocztowa | • |

f) Komentarz klienta (pole nieobowiązkowe) - to miejsce na wpisanie dowolnego komentarza z informacjami mającymi znaczenie w sprawie. Uwaga! Wpisanie w komentarzu prośby o wstrzymanie windykacji czy kontynuację dostaw nie wstrzymuje procesów automatycznych. Do tego celu służy wyłącznie sekcja Prośba o kontakt w Kwestionariuszu.

Po wypełnieniu wszystkich wskazanych wyżej pól obowiązkowych **należy zapisać** wniosek, klikając w przycisk znajdujący się w lewej górnej części ekranu.

Uwaga! Po kliknięciu przycisku ZAPISZ, na wskazany we wniosku windykacyjnym adres e-mail Wierzyciela zostanie wysłane automatyczne potwierdzenie zarejestrowania wniosku windykacyjnego.

# INNE ŚCIEŻKI PROWADZĄCE DO ZŁOŻENIA WNIOSKU WINDYKACYJNEGO

# Poprzez zakładkę Windykacja:

#### a) Nowa windykacja

Po kliknięciu w zakładkę wybierz Nową windykację, a następnie typ wniosku:

- Z limitem wniosek o windykację dłużnika z limitem
- Nienazwany: Wniosek o windykację dłużnika nienazwanego
- Nienazwany + limit: Wniosek o windykację dłużnika nienazwanego z limitem.

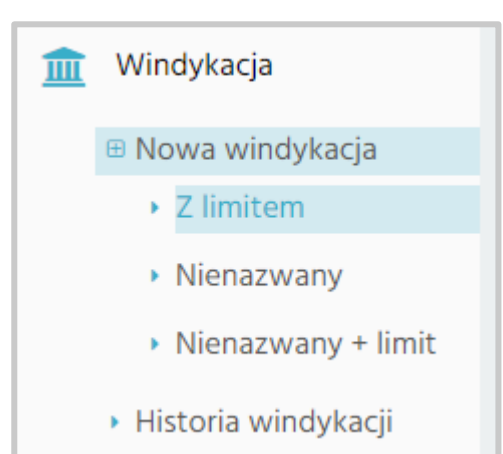

Następnie postępuj zgodnie z instrukcją wniosku windykacyjnego.

#### b) Historia windykacji

Z Menu bocznego kliknij zakładkę Windykacja. Następnie wybierz Historię windykacji. Na ekranie Wyszukiwania spraw windykacyjnych kliknij przycisk

<sup>CR</sup> NOWA SPRAWA</sup>. W otwartym oknie wybierz Typ wniosku i postępuj zgodnie z instrukcją wniosku windykacyjnego.

| 📣 Ekran Główny                                                      |                                   |          |         |                |           |                           |                           |                                         |                           |                            | _      |                            | _              |                           |
|---------------------------------------------------------------------|-----------------------------------|----------|---------|----------------|-----------|---------------------------|---------------------------|-----------------------------------------|---------------------------|----------------------------|--------|----------------------------|----------------|---------------------------|
| - Chan Growing                                                      | Wyszukiwanie spraw windykacyjnych |          |         |                |           |                           |                           |                                         |                           |                            |        |                            |                |                           |
| 🚍 Limity                                                            |                                   |          |         |                |           |                           |                           |                                         |                           |                            |        |                            |                |                           |
| Polisy                                                              | Szukanie                          |          |         |                |           |                           |                           |                                         |                           |                            |        |                            |                |                           |
| 3                                                                   | Mierrusiel                        |          | 00      | Numerenzier    |           |                           |                           |                                         |                           |                            |        |                            |                |                           |
| 🗋 Wnioski                                                           | Umowa                             |          |         | Statue         | Wybierz • |                           |                           | Kontynu<br>Data zoł                     | acja dostaw<br>oszenia od |                            | -      | do                         |                | <u> </u>                  |
| C Oferty                                                            | ubezpieczenia                     |          | *       | Podstatus      |           |                           |                           | Telefon                                 | 00201110 00               |                            |        |                            |                |                           |
|                                                                     | Szkoda                            |          | Q       | sprawy         |           |                           |                           | <ul> <li>Sprawy</li> </ul>              | aktywne                   |                            |        |                            |                |                           |
| Kalkulator PbG                                                      | Krai dłużnika Ws                  | szystkie | ŭ       | Typ windykacji |           |                           |                           | <ul> <li>Sprawy :</li> </ul>            | tamknięte<br>Lionym       |                            |        |                            |                |                           |
| 🛃 Obroty                                                            |                                   |          |         | Windykator     |           |                           |                           | - wierzyci                              | elem                      |                            |        |                            |                |                           |
| The Colde                                                           |                                   |          |         |                |           |                           |                           |                                         |                           |                            |        |                            |                |                           |
| OO Salda                                                            | 0 \$711                           |          |         | KONTYNU        |           | WOLATY                    | WYCOEANIE                 | WNIOSKI                                 | SDD                       |                            | WNE    |                            |                |                           |
| <ul> <li>Zgłoszenie</li> </ul>                                      | Q 3201A0                          |          |         | KONTINOACIA    |           | WI CALL                   | WICOTAME                  | . WHICSKU                               | INIOSKO SFI               |                            |        |                            |                |                           |
| <ul> <li>Historia deklaracji</li> </ul>                             | SPRAWY ZAM                        | IKNIĘTE  |         |                |           |                           |                           |                                         |                           |                            |        |                            |                |                           |
| Roszczenia                                                          |                                   |          |         |                |           |                           |                           |                                         |                           |                            | Liczba | pozvcii: 31                | Rozmiar stre   | onv: 20 🗸                 |
| m Windykacja                                                        | Wyniki                            |          |         |                |           |                           |                           |                                         |                           |                            |        |                            |                |                           |
| Nowa windykacja                                                     | Numer Wierzy                      | vciel    | Dłużnik |                |           | Prowadzący                | Status                    | Podstatus<br>sprawy                     | Aktualne<br>saldo         | <u>Saldo</u><br>początkowe | Waluta | <u>Data</u><br>rejestracji | Data<br>szkody | <u>Data</u><br>zamknięcia |
| <ul> <li>Z limitem</li> <li>Nienazwany</li> </ul>                   |                                   |          |         |                |           | Automatycom.<br>Dorthanae | Postępowanie<br>polubowne | Czynna<br>windykacja                    |                           |                            | PLN    | 2023-10-18                 | 2024-<br>01-31 |                           |
| <ul> <li>Nienazwany + limit</li> <li>Historia windykacji</li> </ul> |                                   |          |         |                |           |                           | Upadłość                  | Postępowanie<br>w toku po<br>ogłoszeniu |                           |                            | PLN    | 2023-09-<br>28             | 2023-<br>09-27 |                           |
|                                                                     |                                   |          |         |                |           |                           |                           | upadłości                               |                           |                            |        |                            |                |                           |